## Setting Up Your Availability

Before you will have the ability to schedule appointments with students or give students the ability to schedule appointments with you, you must have your availability set up.

1. From the Staff Home page, select the "My Availability" tab. (Any availability you have set will be shown here.)

|                                  | NAVIGATE 🖞 🖾 🗋 quick Search                                                         | Terms Spring 2021 V                            |
|----------------------------------|-------------------------------------------------------------------------------------|------------------------------------------------|
| <ul> <li>₼</li> <li>□</li> </ul> | Staff Home 🗸                                                                        | CHATTANOOGA                                    |
| •                                | Students Appointments My Austability Appointment Queues                             | Quick Links                                    |
| *                                | Available Times                                                                     | Take me to<br>Schedule a General Event         |
| €<br>                            | Actione •      DAYS OF WEEK TIMES DATES LOCATION PURPOSE CARE UNIT                  | Record Class Attendance<br>Manage Assignments  |
| ()<br>()                         | No available times have been listed.<br>To add a time, click the "Add Time" button. | School Information Download Center for Reports |
| E<br>ک                           | * All times listed are in Eastern Time (US & Canada)                                | Campaigns<br>Appointment Campaigns             |
| 103                              |                                                                                     | Upcoming Appointments                          |
|                                  |                                                                                     | You have no upcoming appointments.             |

## 2. Select the "Actions" dropdown menu and then select "Add Time"

|   | NAVIGATE 🕹 🖂 🚡 Quick search 🗸                                                                      | Terms Spring 2021 V                            |
|---|----------------------------------------------------------------------------------------------------|------------------------------------------------|
|   | Staff Home 💌                                                                                       | CHATTANOOGA                                    |
|   | Scudents Appointments My Availability Appointment Queues                                           | Quick Links                                    |
| * | Available Times                                                                                    | Take me to<br>Schedule a General Event         |
| € | Additione View Dates Location Purpose CARE UNIT                                                    | Record Class Attendance<br>Manage Assignments  |
| ٦ | Delete Time<br>No available times have been listed.<br>To add a time, click the "Add Time" button. | School Information Download Center for Reports |
|   | * All times listed are in Eastern Time (US & Canada)                                               | Campaigns<br>Appointment Campaigns             |
|   |                                                                                                    | Upcoming Appointments                          |
|   |                                                                                                    | You have no upcoming appointments.             |
|   |                                                                                                    |                                                |

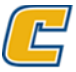

3. Fill out the availability form. List the days and time you are available including how long this availability will be active. Also select the type, Care Unit, Location, and Service. (Do not select "Forever" as the duration. You may also add any special instruction for students at the bottom of the form.

| ick Search                   | ADD AVAILABILITY ×                                  | ~       |
|------------------------------|-----------------------------------------------------|---------|
|                              |                                                     |         |
|                              | When are you available to meet?                     |         |
|                              | Mon Tue Wed Thu Fri Sat Sun                         |         |
| ues                          | From To                                             |         |
|                              | 8:00am 5:00pm                                       |         |
|                              | All times listed are in Eastern Time (US & Canada). |         |
|                              | How long is this availability active?               |         |
|                              | Please select a duration                            |         |
| LOCATION                     | What type of availability is this?                  |         |
|                              | Appointments Drop-ins Campaigns                     |         |
| No availa<br>To add a tim    | Care Unit                                           |         |
| To dad a diff.               | Please select a care unit                           |         |
|                              | Location n Eastern Time (US &                       | Canada) |
|                              | Please select a location                            |         |
|                              | Services                                            |         |
|                              | Please select services                              |         |
|                              | URL / Phone Number                                  |         |
| s of Use 🖾   Download Acroba | Special Instructions for Student                    |         |
| 11: 20.2.4                   | Cancel Save                                         |         |
|                              |                                                     |         |
|                              |                                                     |         |

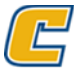